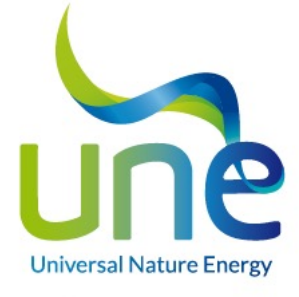

# MAPEO DE VARIABLES ZHERO

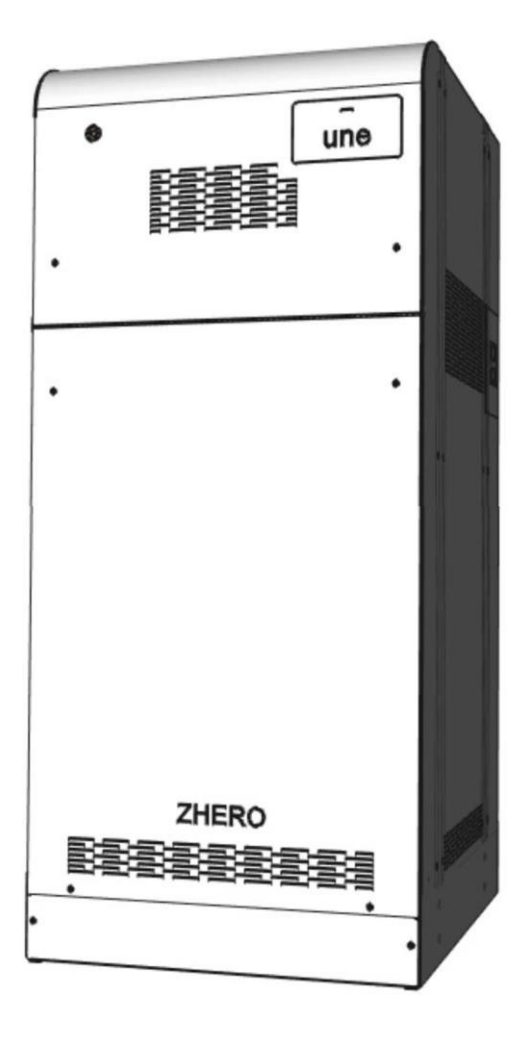

### DISTRIBUIDOR PARA ESPAÑA Y PORTUGAL

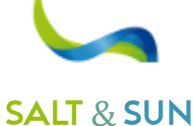

v.1.0 06 /07/2021

SALT & SUN ENERGY, S.L. Calle Doctor Ferrán, 13 local 1 – 08034 Barcelona -+34 931 302 747 – NIF B-10646982 Mail: <u>info@s</u>s-energy.es Web: www.ss-energy.es

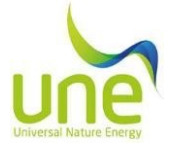

## 1. Herramientas

Para realizar la conexión entre el PC y la CPU, es necesario tener acceso físico a la placa CPU principal del sistema, que se encuentra en la parte superior del sistema, tal y como se muestra en la figura:

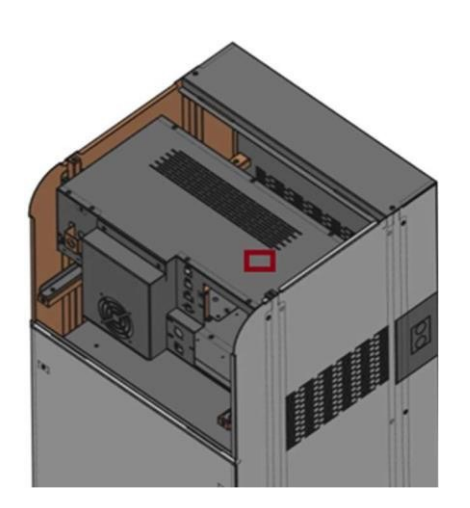

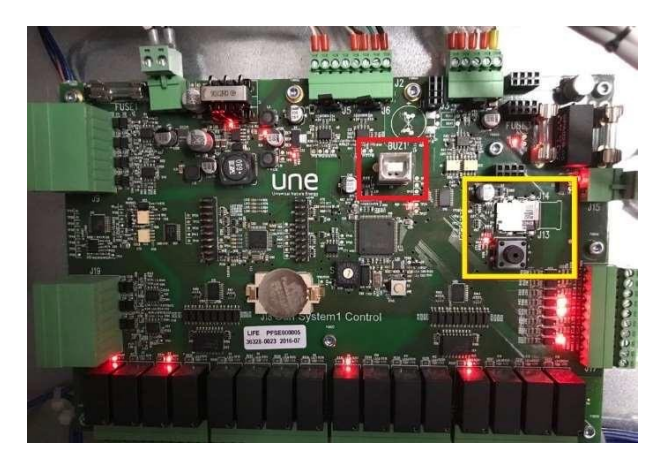

Utilice un cable USB 2.0 macho de tipo A - macho de tipo B, preferiblemente de no más de un metro de longitud.

Nota: para mejorar la estabilidad de la comunicación, se recomienda aplicar ferritas en los extremos del cable USB.

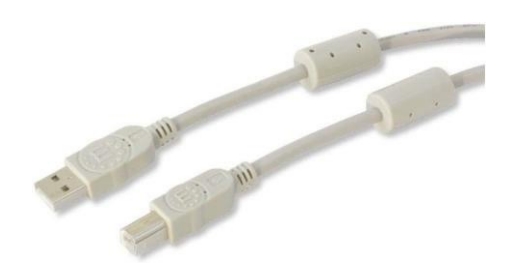

Si se requiere asistencia remota para utilizar el software, debe proporcionarse un PC con Windows 7 o superior con acceso estable a Internet y un programa de conexión remota.

En caso de que necesites acceder a la tarjeta de memoria para evaluar registros anteriores, necesitarás un adaptador MicroSD-SD para leer desde un PC.

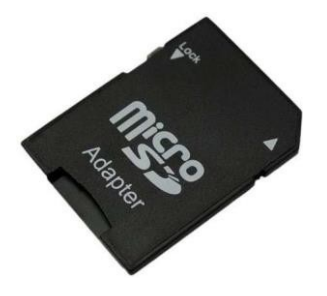

Para extraer la tarjeta (cuadrado amarillo) pulse el botón situado justo debajo y espere 10 segundos.

NOTA: los datos deben enviarse comprimidos para evitar filtros o antispam que puedan bloquear el correo o el contenido.

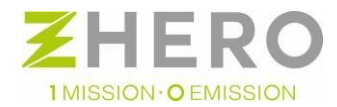

UNE srl Via Modena, 48/E 42015 Correggio (RE) Italia Tel. +39 0522 693566 - info@unesrl.com\_- https://unesrl.com

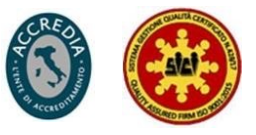

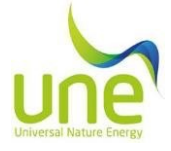

## 2. Instalación

Para realizar el procedimiento de instalación, debe ejecutar el archivo Setup.exe y seguir el asistente; si los archivos del programa tal y como se instalaron se copian en una carpeta, puede ejecutar directamente UneSrlCommunication como administrador.

Existen tres versiones, la Admin, la Technician y la Dealer, que reducen progresivamente las funciones administrativas.

## 3. Utilización

#### 1. Conexión

Una vez conectados ambos terminales, abra UneSrlCommunication, espere a que desaparezca la carga sobre el fondo negro y verá aparecer la primera página;

- haga clic a lo largo de la barra verde de Config com
- seleccione la COM correcta
- en la columna de la ventana y pulse "CONNECT" (CONECTAR).

NOTA: para localizar la COM correcta en caso de que aún no se conozca, vaya a

- 1. panel de control
- 2. gestión de dispositivos
- 3. localice la entrada: COM y LPT
- 4. Puerto COM virtual de STMicroelectronics (COM(N°))

El número que aparece entre paréntesis después de COM es el mismo que debe introducirse en la página Config com.

NOTA: En el caso de que el COM asignado sea mayor que 10, de forma que no se pueda configurar en el UneSrlCommunication, es posible cambiar el puerto COM asignado de esta forma:

- Click derecho -> Propiedades
- Configuración de puertos -> Avanzado
- Número de puerto COM: -> seleccione un nuevo COM libre entre 1 y 10 -> OK
- El cuadro de estado debe indicar CONNECTED (CONECTADO)

NOTA: Si esto no ocurre, desconecte el cable USB por un extremo, vuelva a conectarlo, reinicie el programa y repita este procedimiento desde el principio.

Si el dispositivo COM asignado no está en la lista, realice este procedimiento:

- Haga clic con el botón derecho en el icono "este PC
- Seleccionar propiedades
- Haga clic en gestión de dispositivos en la esquina superior izquierda
- Seleccione la ventana "Configuración de puertos"
- Haga clic en el botón "Avanzado...".
- Localice la lista desplegable con el número de puerto COM COM(N)
- Seleccione una COM de las COMs libres disponibles.
- Aceptarlo todo
- Desconecte y vuelva a conectar el COM.

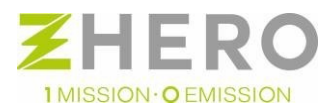

UNE srl Via Modena, 48/E 42015 Correggio (RE) Italia Tel. +39 0522 693566 - info@unesrl.com\_- https://unesrl.com

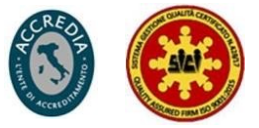

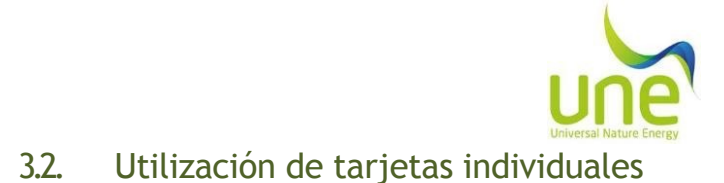

En los párrafos siguientes se detallan los pormenores, objetivos y funcionalidades de cada una de las ventanas del programa.

#### Logout (Cierre de sesión)

| 🕂 UNE System, 1 Com CP | U board 2.2.0.1 - Admin |         |            |            |             |                 | - 0 ×  |
|------------------------|-------------------------|---------|------------|------------|-------------|-----------------|--------|
| Logout                 | Config com              | Summary | Parameters | Visibility | Setup param | Setup variables | Upload |
|                        |                         |         |            |            |             |                 |        |
|                        |                         |         |            |            |             |                 |        |
|                        |                         |         |            |            |             |                 |        |
|                        |                         |         |            |            |             |                 |        |
|                        |                         |         |            |            |             |                 |        |
|                        | Admin connected         | Com     |            |            |             |                 |        |
|                        |                         |         |            |            |             |                 |        |
|                        |                         |         |            |            |             |                 |        |
|                        |                         |         |            |            |             |                 |        |
|                        |                         |         |            |            |             |                 |        |

Se trata de una página sencilla que muestra el estado de conexión del usuario; la luz roja indica desconexión y la verde, conexión.

#### Config com

| une System 1 Com CPU | board 2.2.0.1 - Admin |                                                                                                    |            |                                                                                                    |                                                                                                    |                 | - 8 ×  |
|----------------------|-----------------------|----------------------------------------------------------------------------------------------------|------------|----------------------------------------------------------------------------------------------------|----------------------------------------------------------------------------------------------------|-----------------|--------|
| Logout               | Config com            | Summary                                                                                                    | Parameters | Visibility                                                                                                    | Setup param                                                                                                    | Setup variables | Upload |
|                      |                       | COM Prim<br>COM Form<br>2 0<br>3 0<br>5 0<br>5 0<br>0<br>5 0<br>0<br>7<br>5 0<br>0<br>0<br>7<br>5 0<br>0<br>0<br>0<br>0<br>0<br>0<br>0<br>0<br>0<br>0<br>0<br>0<br>0<br>0<br>0<br>0<br>0<br>0 | arv        | © 57600 0 5 1152000 6 1220000 0 7 2250000 0 8 1025000 0 8 1025000 0 8 1025000 0 8 1025000 0 8 1025000 0 8 1025000 0 8 1025000 0 8 1025000 0 8 1025000 0 8 1025000 0 8 1025000 0 8 1025000 0 8 1025000 0 1025000 0 1025000 0 1025000 0 10250000 0 10250000000000 | Parity Stop Bits<br>None<br>Vone<br>Even<br>Mark<br>Space<br>292<br>292<br>292<br>292<br>292<br>292<br>292<br>29 |                 |        |

#### • COM port (Puerto COM)

Los números del 1 al 10 indican el Puerto COM donde UneSrlCommunication intenta realizar la conexión y corresponde al que el PC tiene asignado a la CPU una vez conectada.

• Open-Close (Abrir - Cerrar)

Son 2 comandos que nunca están presentes al unísono y permiten interrumpir o abrir la comunicación entre el PC y UneSrlCommunication

• Status (Estado)

Estrechamente relacionado con el puerto com: vacío indica que no se ha realizado ningún intento de conexión; Connected (Conectado): se ha establecido la comunicación; Unable to connect (Imposible conectar): no se ha establecido la comunicación.

#### Summary (Resumen)

A continuación se presentan tablas de alarmas del sistema con las principales causas y posibles soluciones.

Las actividades deben ser realizadas necesariamente por personal cualificado y certificado por UNE.

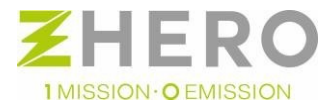

UNE srl Via Modena, 48/E 42015 Correggio (RE) Italia Tel. +39 0522 693566 - info@unesrl.com - https://unesrl.com

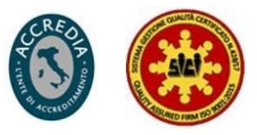

|                 | bit |                                   | DE     | POSIBLE CAUSA                                                                                                    | POSIBLE REMEDIO                                                                                                    |
|-----------------|-----|-----------------------------------|--------|----------------------------------------------------------------------------------------------------|----------------------------------------------------------------------------------------------------|
|                 |     |                                   | ALARMA | No hay producción fotovoltaica y la                                                                                                    | si no se reinicia en diez minutos, reinícielo con el botón "Al                                                                                                    |
| Agen0           |     | ALL_UNDERV_DC                     | NO     | batería está apagada                                                                                                    | Si no se reincia en diez minicus, reincielo con el boton Ac<br>Si no funciona, póngase en contacto con: <u>assistenza@unesrl.</u>                                       |
|                 |     | 1 ALL_OVERV_DC                    | SI     | Posible sobretensión del regulador o del<br>inversor.                                                                                                    | Desconecta un controlador a la vez y comprueba cuál es la<br>causa, Si la alarma persiste, la causa podría ser el inversor, e                                           |
|                 | :   | 2 ALL_ISOLAMENTO                  | NO     | Posible pérdida de aislamiento del sistema<br>fotovoltaico.                                                                                                    | Compruebe que al desconectar el sistema fotovoltaico, la ala<br>reinicia; a continuación, compruebe la integridad del<br>sistema fotovoltaico.                          |
| Ë               | :   | <sup>3</sup> ALL_SENS_IRR         | NO     | El sensor está sucio, tapado o<br>no conectado .                                                                                                    | Comprobar la integridad del sistema fotovoltaico y las<br>conexiones eléctricas.                                                                                        |
| SC Y            | 4   | 4 ALL_OVERLOAD                    | NO     | El usuario ha conectado una                                                                                                    | Desconecte la carga elevada y reinicie la alarma.                                                                                                    |
| STATUS          |     | 5 ALL_OVERV_AC_IN                 | SI     | Subida de tensión de la red. Restablezca<br>la alarma mediante el botón "ALL"; si es<br>posible, reinicie el<br>sistema.                                                                                                    | Si es frecuente, se recomienda instalar descargadores de CA<br>para proteger la línea.                                                                                  |
| Ī               | (   | 6 ALL_BATTERY_LOW                 | SI     | el sistema cayó por debajo de su nivel<br>de cargo mínimo por desconexión de la<br>red de distribución                                                                                                    | Compruebe la presencia de la red de distribuidores y verifiqu<br>el La tensión y la frecuencia nominales se encuentran siemp<br>dentro, de los límites de la normativa. |
|                 | -   | 7 νυοτο                           |        |                                                                                                    |                                                                                                    |
|                 | 8   | <sup>8</sup> WAR_CARICA_CICLICA   | NO     | Si la batería no alcanza el 100% en 7<br>días, el sistema deja de descargar la<br>batería<br>hasta que la fotovoltaica la<br>haya completamente<br>recargado.                                                                                 | No es necesaria ninguna operación.                                                                                                    |
|                 | ę   | 9 WAR_CP1                         | NO     | Alta irradiancia teórica calculada y<br>energía adicional disponible;<br>requiere sensor de radiación                                                                                                    | No es necesaria ninguna operación.                                                                                                    |
| USCYCLE - Agen8 | 11  | OWAR_WARMUP                       | NO     | La batería del sistema se está calentando<br>para llevarla a la temperatura de 265°C<br>puede tardar hasta 14h, una vez<br>completado el sistema comenzará a<br>funcionar normalmente.                                                        | No es necesaria ninguna operación.                                                                                                    |
|                 | 1   | 1war_backup                       | NO     | el sistema ha caído por debajo de su<br>nivel de carga mínimo porque se ha<br>desconectado de la red del distribuidor:<br>bien debido a una tensión fuera del<br>rango de 230 +/- 10% o bien debido a un<br>apagón de la red de distribución. | Si se produce con frecuencia, póngase en contacto con<br>su distribuidor de red.                                                                                        |
| TA              | 1:  | 2 ALL_SYSTEM_DISCONNECTED         | SI     | Alarma genérica del sistema.                                                                                                    | Póngase en contacto con <u>assistenza@unesrl.com.</u>                                                                                                    |
| °, [            | 1:  | <sup>3</sup> WAR_UPLOAD_AVAILABLE | NO     | hay disponible una actualización<br>del firmware                                                                                                    | Reiniciar el sistema.                                                                                                    |
| -               | 14  | 4 ALL_T_AMB_OUT_OF_RANGE          | SI     | La temperatura ambiente en la que se<br>instalado el sistema ZHERO está fuera<br>de rango.                                                                                                    | Deben tomarse todas las medidas necesarias para que la<br>temperatura ambiente del sistema en el que se encuentra<br>ZHERO permanezca en el rango -10 + 40 °C.          |
| f               | 1   | 5 ALL_SENS_T_AMB                  | NO     | Sensor de temperatura ambiente                                                                                                    | Si existe, comprobar el cableado, si no existe, no es                                                                                                    |
|                 | 1   | 6 ALL_OG_GENERAL                  | NO     | no gestionado.                                                                                                    | no gestionado.                                                                                                    |
|                 | 1   | 7 ALL_RETE_ENEL                   | SI     | Red del distribuidor no presente,<br>fase/neutro invertidos, tierra mal<br>conectada                                                                                                    | Compruebe la correcta conexión a la red del distribuidor.                                                                                                    |
| ļ               | 1   | 8 ALL_RETE_OG                     | NO     | No gestionado                                                                                                    | No gestionado.                                                                                                    |
| en16            | 1   | MALL_SPI                          | NO     | La interfaz SPI obliga al sistema a<br>desconectarse de la red del distribuidor<br>porque está ausente o fuera de<br>los parámetros de la normativa.                                                                                          | Si es frecuente, póngase en contacto con su distribuidor local<br>de energía para que compruebe la red.                                                                 |
| ×               | 2   | O TEST_SPI                        | NO     | Se presionó el botón "ALL" durante más de 15 segundos.                                                                                                    | Mantenga pulsado el botón "ALL" durante 15 segundos.                                                                                                    |
| STATUSCYCLE     | 2   | 1 ALL_SERVICE_USER                | SI     | Consumo excesivo del usuario<br>lo largo de la línea de Backup<br>(respaldo) o desconexión de la<br>batería durante un apagón de la red<br>del distribuidor.                                                                                  | Compruebe las cargas conectadas bajo la línea de Backup (re:                                                                                                    |
|                 | 2:  | 2 WAR_SOC_MIN                     | NO     | Representa un estado operativo,<br>no requiere ninguna actividad.                                                                                                    | No es necesaria ninguna operación.                                                                                                    |
|                 | 2   | <sup>3</sup> ALL_EEPROM           | NO     | La memoria EEPROM de la placa CPU está<br>dañada, deberá solicitarse la sustitución<br>de la placa.                                                                                                    | Póngase en contacto con <u>assistenza@unesrl.com</u> para obten<br>una placa de repuesto.                                                                               |
| LE -<br>D,24    | 2   |                                   |        |                                                                                                    |                                                                                                    |
|                 | 2   |                                   |        |                                                                                                    |                                                                                                    |
| 52 §            | 2   |                                   |        |                                                                                                    |                                                                                                    |
|                 | 2   | 9 VACÍO                           |        |                                                                                                    |                                                                                                    |
| רי              | -   |                                   |        |                                                                                                    | 1                                                                                                    |
| ł               | 3   | 1 VACÍO                           | 1      |                                                                                                    |                                                                                                    |
|                 |     |                                   | 1      | 1                                                                                                    |                                                                                                    |

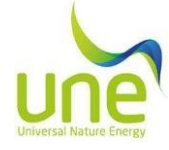

|                        | RESUMEN - STATUSCYCLE - Adevice |                        |                      |                                                                                                    |                                                                                                    |  |  |  |  |
|------------------------|---------------------------------|------------------------|----------------------|----------------------------------------------------------------------------------------------------|----------------------------------------------------------------------------------------------------|--|--|--|--|
|                        | bit                             | NOMBRE DE LA<br>ALARMA | BLOQUEO<br>DE ALARMA | POSIBLE CAUSA                                                                                                    | POSIBLE REMEDIO                                                                                                    |  |  |  |  |
| wice0                  | 0                               | ALL_BO_FERMA           | SI                   | Demasiados rearmes de la batería en poco<br>tiempo. Si el problema persiste, es posible<br>que haya un fallo en la batería.                              | Restablezca la alarma mediante el botón "ALL" si el problema resulta<br>frecuente póngase en un contacto con <u>assistenza@unesrl.com.</u>                                |  |  |  |  |
|                        | 1                               | ALL_B0_BLOCCO          | NO                   | Posible fallo en la batería o uso<br>inadecuado. Si los eventos son<br>esporádicos, no es necesario realizar<br>ningúna operación.                       | no es necesaria ninguna intervención.                                                                                                    |  |  |  |  |
|                        | 2                               | ALL_B0_PRE_OL          | NO                   | El usuario ha conectado una en caso de que el problema se produzca con frecuencia, carga demasiado elevada y el sistema lo notifica.                     |                                                                                                    |  |  |  |  |
| E - Ade                | 3                               | ALL_B0_LIMP_STRING     | NO                   | La batería funciona con capacidad<br>de almacenamiento reducido.                                                                                         | Póngase en contacto con assistenza@unesrl.com sólo si esta reducción<br>tiene lugar entre los 2 años siguientes a la instalación.                                         |  |  |  |  |
| SCYCLE                 | 4                               | ALL_B1_FERMA           | SI                   | Demasiados rearmes de batería en poco<br>tiempo. Posible fallo en la batería o<br>uso inadecuado.                                                        | Restablezca la alarma mediante el botón "ALL" si el<br>problema resulta frecuente póngase en contacto<br>con assistenza@unesrl.com.                                       |  |  |  |  |
| ATU                    | 5                               | ALL_B1_BLOCCO          | NO                   | Posible fallo en la batería o<br>uso inadecuado.                                                                                                    | no es necesaria ninguna intervención.                                                                                                    |  |  |  |  |
| ST                     | 6                               | ALL_B1_PRE_OL          | NO                   | El usuario ha conectado una<br>carga demasiado elevada y el<br>sistema lo notifica.                                                                      | en caso de que el problema se produzca con frecuencia, póngase<br>en contacto con <u>assistenza@unesrl.com.</u>                                                           |  |  |  |  |
|                        | 7                               | ALL_B1_LIMP_STRING     | NO                   | La batería funciona con capacidad<br>de almacenamiento reducido.                                                                                         | Póngase en contacto con <u>assistenza@unesrl.com</u> sólo si esta<br>reducción tiene lugar entre los 2 años siguientes a la instalación.                                  |  |  |  |  |
|                        | 8                               | Vacío                  |                      |                                                                                                    |                                                                                                    |  |  |  |  |
| α<br>Ω                 | 9                               | Vacío                  |                      |                                                                                                    |                                                                                                    |  |  |  |  |
| , ž                    | 10                              | Vacio<br>Vacío         |                      |                                                                                                    |                                                                                                    |  |  |  |  |
| -E - Adev              | 12                              | ALL_COM_INV0           | NO                   | posible desconexión del cable de datos o<br>fallo general.                                                                                               | Posible rotura de la Placa de Potencia o interrupción del cable de<br>comunicación CPU - INVERTER; contactar: assistenza@unesrl.com.                                      |  |  |  |  |
| Q I                    | 13                              | Vacío<br>Vacío         |                      |                                                                                                    |                                                                                                    |  |  |  |  |
| STATUSC                | 15                              | ALL_COM_B0             | NO                   | Posible apagado de la batería debido a un<br>reinicio.                                                                                                   | intente restablecer la alarma pulsando el botón 'ALL'; reinicie el<br>sistema, si esto tampoco restablece la alarma, póngase en contacto<br>con:<br>assistenza@unesrl.com |  |  |  |  |
|                        | 16                              | ALL_COM_B1             | NO                   | Posible apagado de la batería debido a un<br>reinicio.                                                                                                   | Reinicie la alarma pulsando el botón 'ALL'; reinicie el sistema, si esto<br>tampoco reinicia la alarma, póngase en contacto con:<br>assistenza@unesrl.com.                |  |  |  |  |
|                        | 17                              | Vacío                  |                      |                                                                                                    |                                                                                                    |  |  |  |  |
| FATUSCYCLE - Adevice16 | 18                              | ALL_COM_CH0            | NO                   | si ante la falta de producción fotovoltaica, el<br>regulador no se comunica; si hay<br>producción, compruebe la integridad del<br>cable de comunicación  | Si el cable de comunicación está intacto y hay tensión fotovoltaica<br>pero no hay comunicación, póngase en contacto con:<br>assistenza@unesrl.com.                       |  |  |  |  |
|                        | 19                              | ALL_COM_CH1            | NO                   | si ante la falta de producción fotovoltaica, el<br>regulador no se comunica; si hay<br>producción, compruebe la integridad del<br>cable de comunicación. | Si el cable de comunicación está intacto y hay tensión fotovoltaica<br>pero no hay comunicación, póngase en contacto con:<br><u>assistenza@unesrl.com.</u>                |  |  |  |  |
|                        | 20                              | ALL_COM_CH2            | NO                   | si ante la falta de producción fotovoltaica, el<br>regulador no se comunica; si hay producción,<br>compruebe la integridad del cable de<br>comunicación. | Si el cable de comunicación está intacto y hay tensión fotovoltaica<br>pero no hay comunicación, póngase en contacto con:<br><u>assistenza@unesrl.com.</u>                |  |  |  |  |
| is [                   | 21                              | ALL_INV0_OFF           | SI                   | El inversor está en protección.                                                                                                    | Restablezca la alarma o reinicie el sistema , si el problema no se<br>resuelve, póngase en contacto con: <u>assistenza@unesrl.com.</u>                                    |  |  |  |  |
|                        | 22                              | ALL_INVO_OVERTEMP      | NO                   | Colocado en un lugar demasiado caliente.                                                                                                    | Desconecte las cargas y deje que el sistema se enfríe. Colóquelo<br>en un lugar fresco, seco y ventilado.                                                                 |  |  |  |  |
|                        | 23                              | ALL_INV0_GENERALE      | SÍ/NO                | Comprue                                                                                                    | be la tabla de alarmas del inversor.                                                                                                    |  |  |  |  |
| YCLE-<br>4             | 24                              | Vacío<br>Vacío         |                      |                                                                                                    |                                                                                                    |  |  |  |  |
|                        | 20                              | Vacío                  |                      |                                                                                                    |                                                                                                    |  |  |  |  |
|                        | 27                              | Vacío                  |                      |                                                                                                    |                                                                                                    |  |  |  |  |
| Se 2                   | 28                              | Vacío                  |                      |                                                                                                    |                                                                                                    |  |  |  |  |
| STATL<br>Adevic        | 30                              | ALL_INV_DERATING       | SI                   | Potencia de la batería reducida<br>por temperatura elevada del                                                                                           | Considere la posibilidad de mejorar la ventilación del ambiente<br>donde tiene instalado ZHERO.                                                                           |  |  |  |  |
|                        | 31                              | ALL_INV_FERMO_BLOCCO   | SI                   | Probable fallo del inversor.                                                                                                    | póngase en contacto con: assistenza@unesrl.com.                                                                                                    |  |  |  |  |

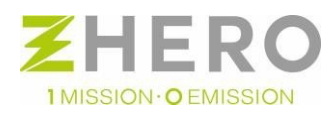

UNE srl Via Modena, 48/E 42015 Correggio (RE) Italia Tel. +39 0522 693566 - <u>info@unesrl.com</u> - https://unesrl.com

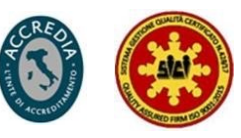

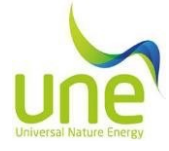

| RESUMEN - INVO - alarmas |        |                        |                      |                                                                              |                                                                                                    |  |  |  |
|--------------------------|--------|------------------------|----------------------|------------------------------------------------------------------------------|----------------------------------------------------------------------------------------------------|--|--|--|
|                          | bit    | NOMBRE DE LA<br>ALARMA | BLOQUEO<br>DE ALARMA | POSIBLE CAUSA                                                                | POSIBLE REMEDIO                                                                                                    |  |  |  |
|                          | 0      | RELE                   | SI                   | Relé pegado o tensión de red<br>distribuidor demasiado alto                  | Contactar con: assistenza@unesrl.com                                                                                                    |  |  |  |
|                          | 1      | PH_OVC                 | SI                   | Entrada de corriente excesiva                                                | Compruebe que su línea de Backup (respaldo) no tiene cargas con<br>picos superiores a 50A, tome medidas para reducir el pico del<br>dispositivo conectado a la línea de Backup de ZHERO. |  |  |  |
|                          | 2      | BUS_OVV                | SI                   | Posible sobretensión en el BUS CC                                            | Si es frecuente contactar con: assistenza@unesrl.com                                                                                                    |  |  |  |
| nas0                     | 3      | ISO                    | NO                   | Pérdida de aislamiento eléctrico en el<br>lado de CC de la máquina           | Comprobar el aislamiento de las cadenas fotovoltaicas                                                                                                    |  |  |  |
| alarr                    | 4      | RCD                    | SI                   | Mal funcionamiento del inversor durante<br>el arranque.                      | Contactar con: assistenza@unesrl.com                                                                                                    |  |  |  |
| - 0/1                    | 5      | TEMP                   | SI                   | Sobretemperatura del inversor                                                | Mejorar la ventilación de la habitación donde está instalado<br>ZHERO                                                                                                    |  |  |  |
| ≤                        | 6      | СОМ                    | SI                   | Error de comunicación del inversor                                           | Posible rotura de la Placa de Potencia o interrupción del cable de<br>comunicación CPU - INVERTER; contactar con: <u>assistenza@unesrl.com</u>                                           |  |  |  |
|                          | 7      | EEPROM                 | SI                   | Memoria EEPROM dañada                                                        | Póngase en contacto con el servicio técnico para solicitar la<br>sustitución de la tarjeta DSP inversor                                                                                  |  |  |  |
|                          | 8      | BAT_UNV                | SI                   | Posible apagado de la batería                                                | Póngase en contacto con: <u>assistenza@unesrl.com</u> sólo si el<br>problema persiste                                                                                                    |  |  |  |
|                          | 9      | BAT_OVV                | SI                   | Posible sobretensión causada por<br>reguladores de carga o por la<br>batería | Póngase en contacto con <u>assistenza@unesrl.com</u> sólo si el<br>problema persiste                                                                                                    |  |  |  |
|                          | 10     | OUT_UND                | SI                   | Posible ineficacia causada por el inversor                                   | Póngase en contacto con <u>assistenza@unesrl.com</u> sólo si el<br>problema persiste                                                                                                    |  |  |  |
| as8                      | 11     | OUT_OVV                | SI                   | Posible sobretensión<br>proveniente<br>de la red                             | Póngase en contacto con <u>assistenza@unesrl.com</u> sólo si el<br>problema persiste                                                                                                    |  |  |  |
| alarm                    | 12     | FREQ                   | SI                   | Error de frecuencia de la red del<br>distribuidor                            | Si el problema persiste, ponte en contacto con el distribuidor de<br>energía                                                                                                    |  |  |  |
| - OVNI                   | 13     | PB_BATT                |                      | Posible fallo de la fuente de<br>alimentación interna del inversor           | Póngase en contacto con <u>assistenza@unesrl.com</u> para solicitar una<br>sustitución de la fuente de alimentación                                                                      |  |  |  |
|                          | 14     | SW_PH_OVC              | NO                   | Entrada de corriente excesiva                                                | Compruebe si hay picos de carga en su línea de Backup<br>(respaldo)superiores a 50A                                                                                                    |  |  |  |
|                          | 15     | INICIO                 | SI                   | Error genérico durante el arranque                                           | Póngase en contacto con <mark>assistenza@unesrl.com</mark> sólo si el<br>problema persiste                                                                                               |  |  |  |
|                          | 0      | EXT_COM                | NO                   | comunicación entre el sistema y ZHERO sin<br>funcionamiento                  | Compruebe que ZHERO y VATIMETRO están alimentados,<br>verifique la integridad y la correcta conexión de los cables                                                                       |  |  |  |
|                          | 1      | vacío                  |                      |                                                                              |                                                                                                    |  |  |  |
| nsh                      | 2      | vacío                  |                      |                                                                              |                                                                                                    |  |  |  |
| am                       | 3      | vacío                  |                      |                                                                              |                                                                                                    |  |  |  |
| - al                     | 4      | vacío                  |                      |                                                                              |                                                                                                    |  |  |  |
| 8                        | 5      | vacio                  |                      |                                                                              |                                                                                                    |  |  |  |
| Ž                        | 7      | vacio                  | -                    |                                                                              |                                                                                                    |  |  |  |
|                          | ,<br>8 | vacío                  |                      |                                                                              |                                                                                                    |  |  |  |
| ~                        | 9      | vacío                  |                      |                                                                              |                                                                                                    |  |  |  |
|                          | 10     | vacío                  |                      |                                                                              |                                                                                                    |  |  |  |
| Ē                        | 11     | vacío                  |                      |                                                                              |                                                                                                    |  |  |  |
| ms                       | 12     | vacío                  |                      |                                                                              |                                                                                                    |  |  |  |
| lari                     | 13     | vacío                  |                      |                                                                              |                                                                                                    |  |  |  |
| - 9                      | 14     | vacío                  |                      |                                                                              |                                                                                                    |  |  |  |
| 8                        | 15     | vacío                  |                      |                                                                              |                                                                                                    |  |  |  |
| Ž                        | 16     | vacío                  |                      |                                                                              |                                                                                                    |  |  |  |
| _                        | 17     | vacío                  | 1                    |                                                                              |                                                                                                    |  |  |  |

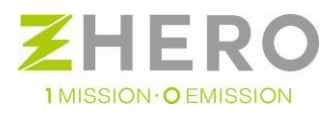

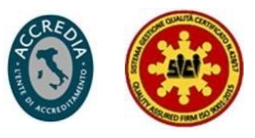

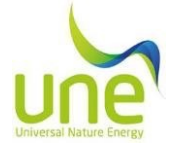

#### 3.3. **Desconexión**

Para la desconexión, siga este procedimiento:

- Si está en LOG: pulse el botón de stop save en Summary (barra verde en la parte superior) y espere a que cambie el texto a **start saving.** Si está adquiriendo: en **Summary** (barra verde superior) **Stop acquisition** , pulse el botón si
- la adquisición de datos está activa y espere hasta que aparezca Start acquisition.
- Seleccione la página en la barra verde marcada Config com y pulse Close. 0
- Fin del procedimiento de desconexión. 0

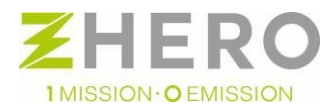

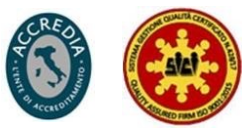